### Mediencurriculum für berufliche Schulen

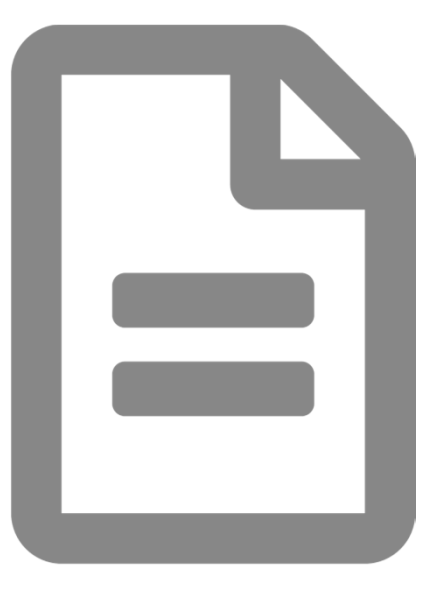

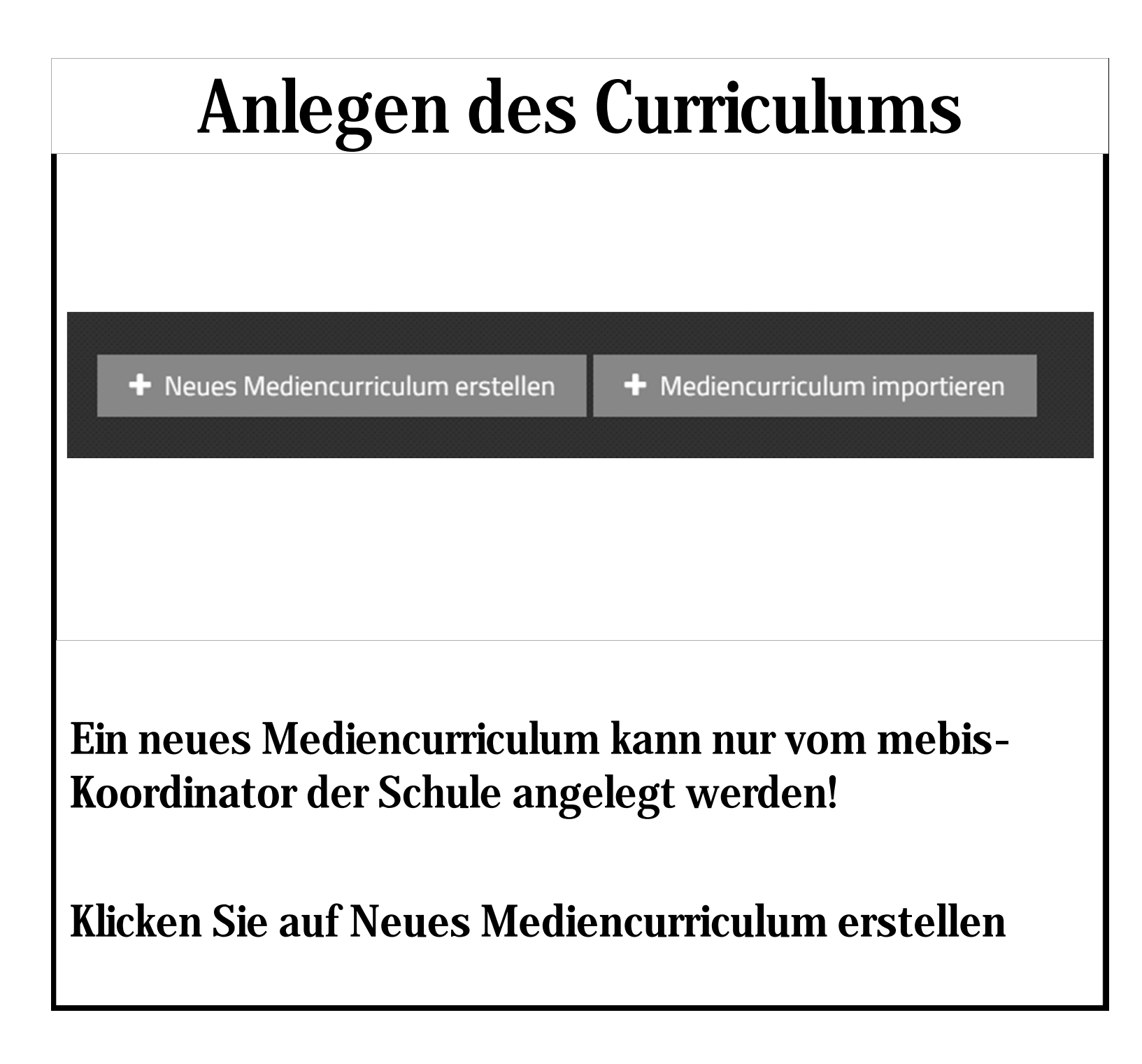

## Anlegen des Curriculums

#### Name:

Neues Mediencurriculum Schulart: Berufsschule ▼ Bitte auswählen Berufsfachschule Berufsoberschule Berufsschule Fachakademie Fachoberschule Grundschule Grundschule 1/2 3/4 Gymnasium Mittelschule Realschule Wirtschaftsschule

#### Wählen Sie Ihren Schultyp aus.

# Anlegen des Curriculums

Aufbereitungsmechaniker/ Aufbereitungsmechanikerin Augenoptiker/ Augenoptikerin Ausbaufacharbeiter/ Ausbaufacharbeiterin Automatenfachmann/ Automatenfachfrau Automobilkaufmann/ Automobilkauffrau Bäcker/ Bäckerin Bankkaufmann/ Bankkauffrau Baugeräteführer/ Baugeräteführerin Baustoffprüfer/ Baustoffprüferin Bauten- und Objektbeschichter/ Bauten- und Objektbeschichterin Bauwerksabdichter/ Bauwerksabdichterin Bauwerksmechaniker für Abbruch und Betontrenntechnik/ Bauwerksmechanikerin für Abbruch und Betontrenntechnik Rauzaichnar/ Rauzaichnarin Erstellen Abbrechen Wählen Sie den gewünschten Beruf aus, benennen Sie Ihr Curriculum und klicken Sie anschließend auf Erstellen.

Das Curriculum wird nun in der Übersicht angezeigt.

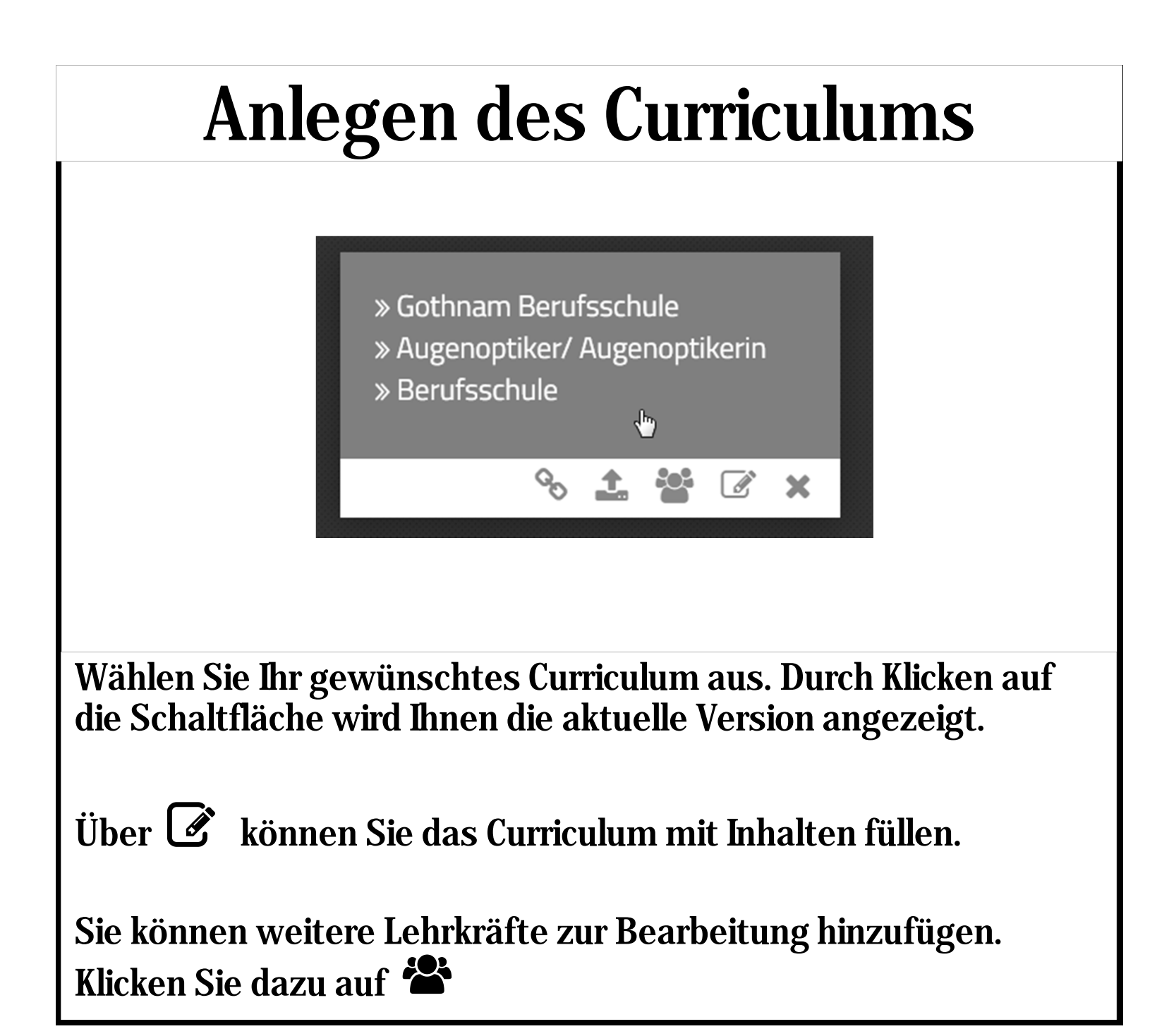

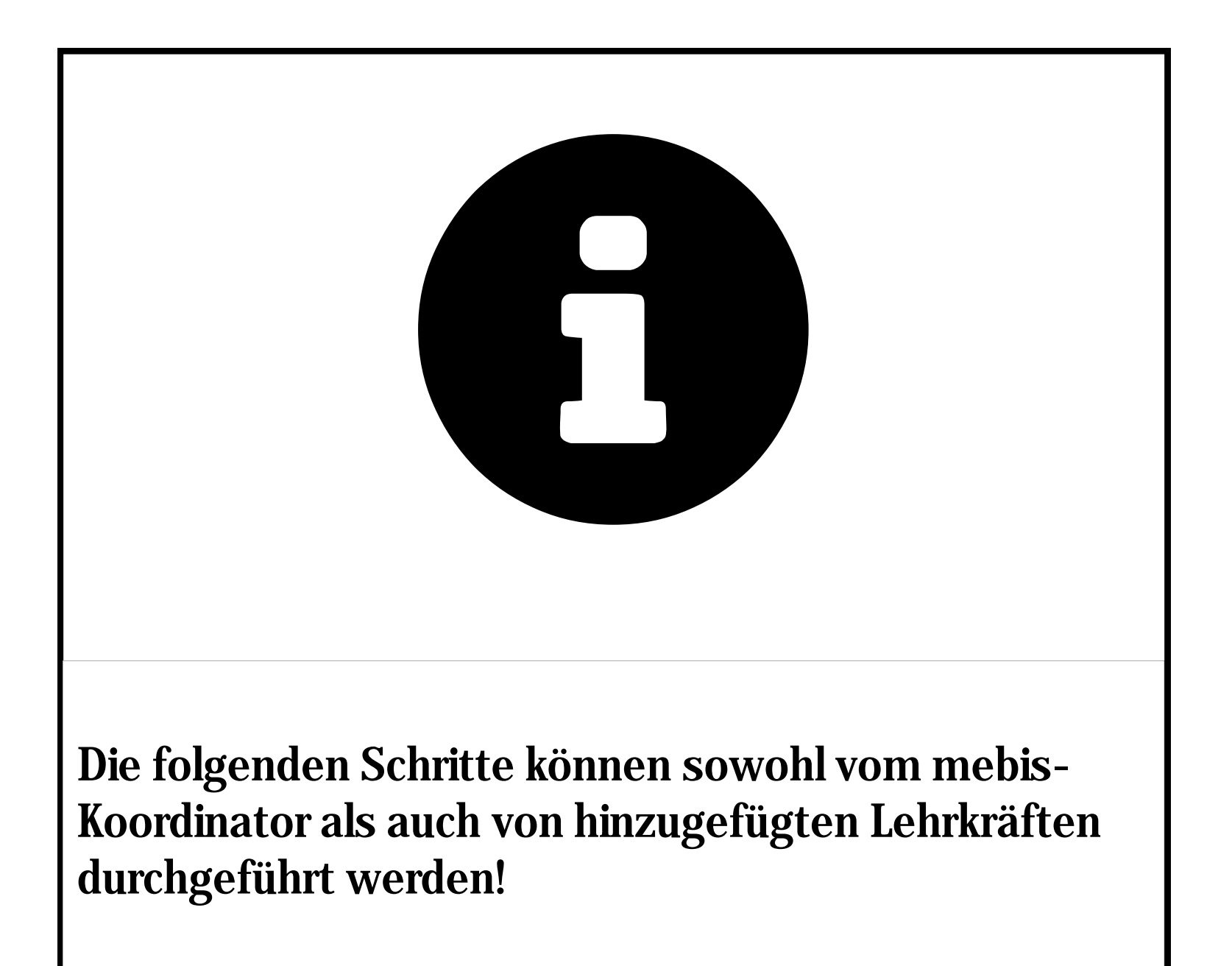

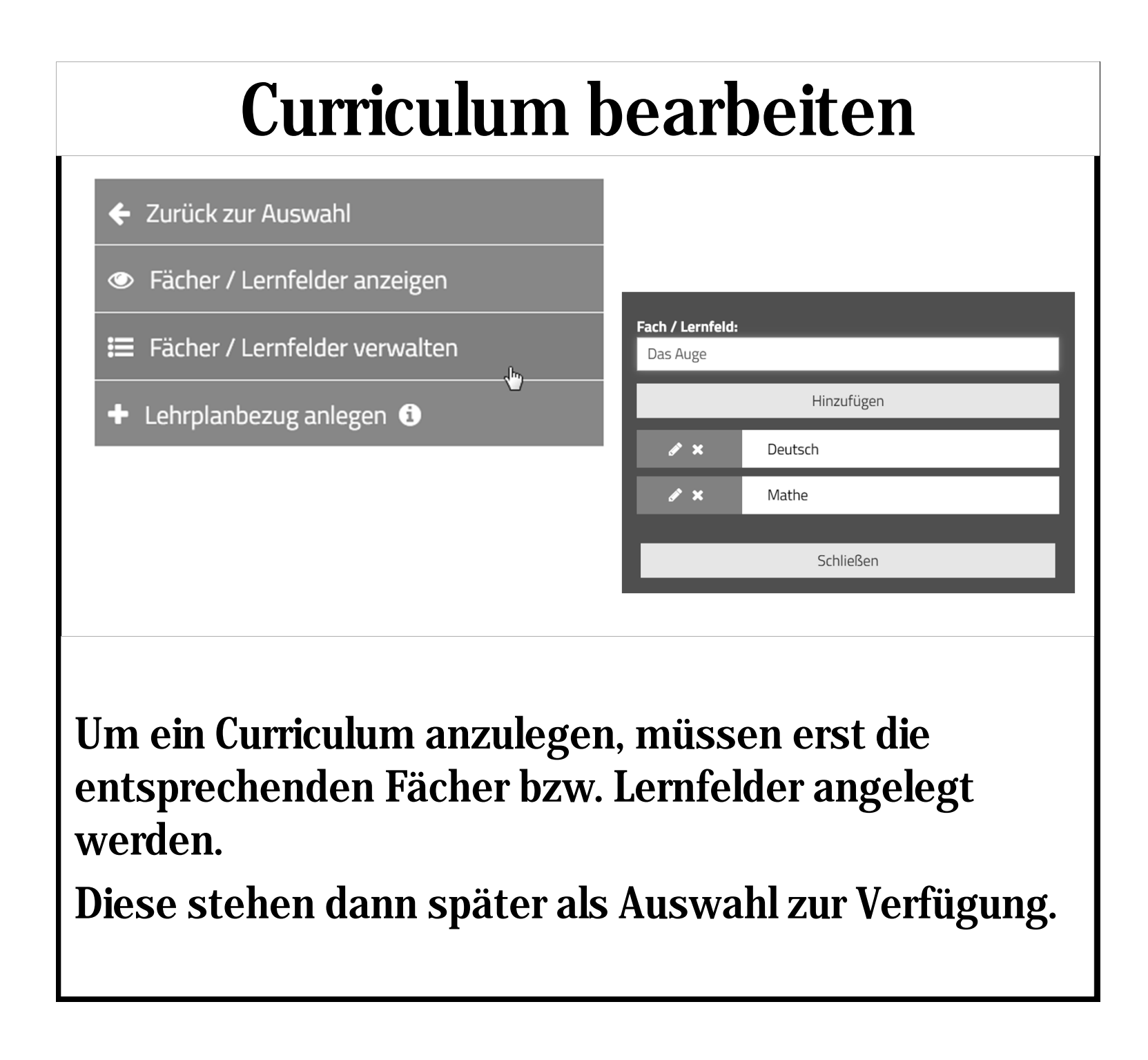

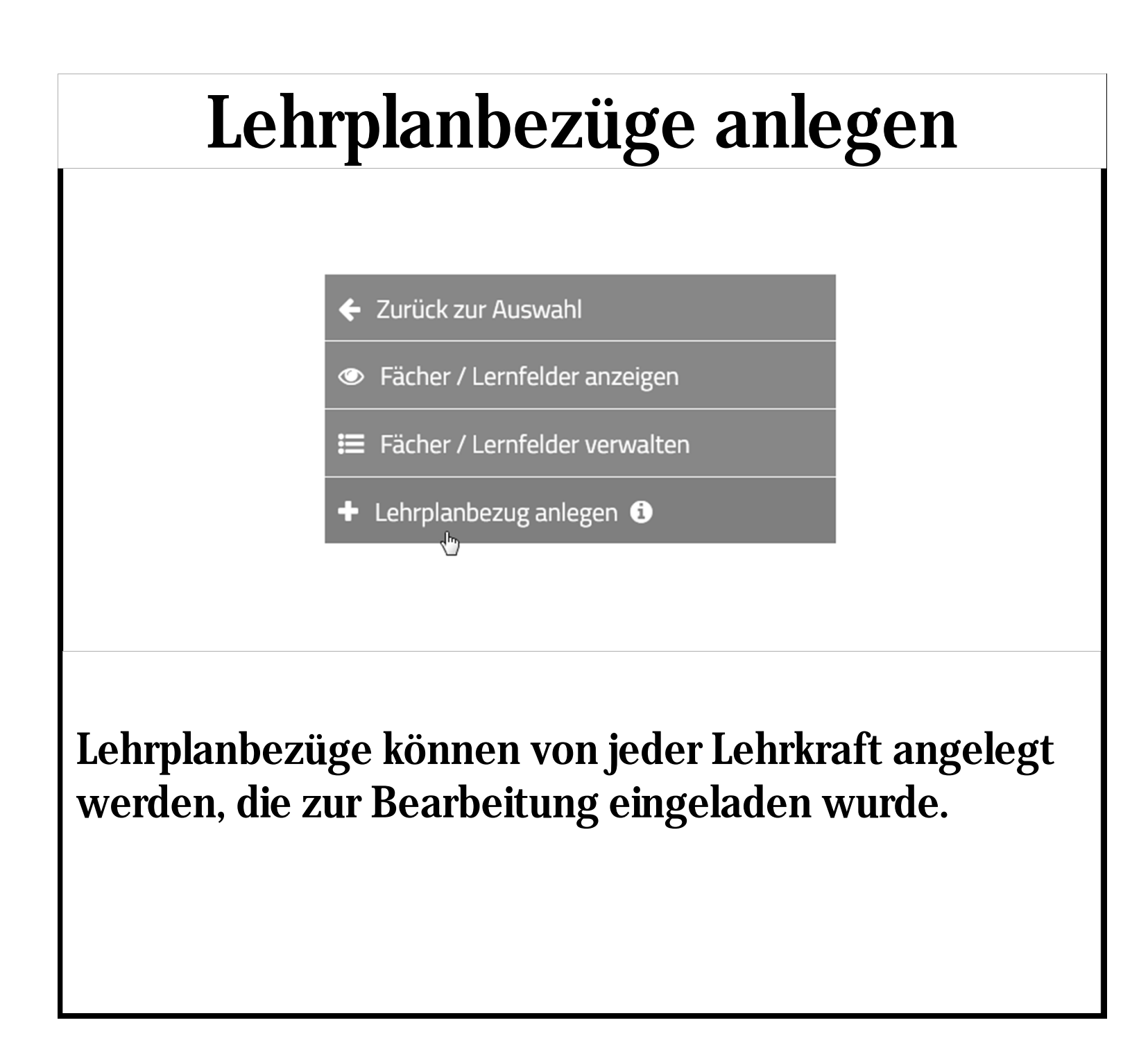

# Lehrplanbezüge anlegen

| Lernsituation: *         |   |
|--------------------------|---|
| Fächer / Lernfelder: *   |   |
| Bitte auswählen          | ^ |
| Ohne Fächer / Lernfelder |   |
| Deutsch                  |   |
| Mathe                    |   |
| Das Auge                 |   |
| Anwenden                 |   |

Benennen Sie die Lernsituation und wählen Sie das Fach bzw. das Lernfeld aus der von Ihnen angelegten Liste aus.

## Lerhplanbezug anlegen

#### Teilbereiche der Medienkompetenz: \*

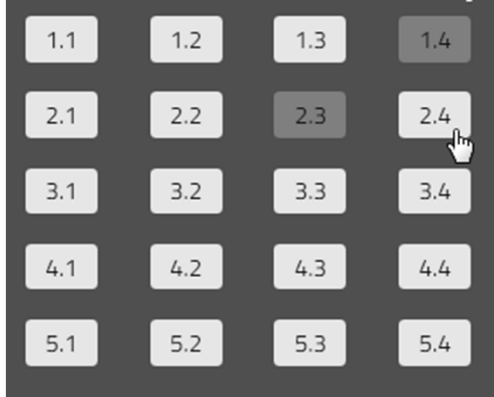

1.4 Eigene Kompetenzen im Umgang mit Medienangeboten und Informatiksystemen zur Optimierung entwickeln

2.3 Daten und Informationen analysieren, vergleichen, interpretieren und kritisch bewerten

Ordnen Sie der Lernsituation die verschiedenen Teilbereiche der Medienkompetenz zu.

Sie können einem Lehrplanbezug mehrere Kompetenzbereiche zuweisen!

# Lehrplanbezüge anlegen

| Kompetenzerwartung: (Optional)      |                                |        |    |
|-------------------------------------|--------------------------------|--------|----|
| Kompetenzerwartung: (Optional)      |                                |        |    |
| Kompetenzerwartung: (Optional)      |                                |        | 11 |
| Zink zum Lehrplan: (Optional)       | Kompetenzerwartung: (Optional) |        |    |
| //<br>Link zum Lehrplan: (Optional) |                                |        |    |
| Link zum Lehrplan: (Optional)       |                                |        | 1. |
|                                     | Link zum Lehrplan: (Optional)  |        |    |
|                                     |                                |        |    |
| Weiter                              |                                | Weiter |    |

| Lehrp | lan | bezug | anl | legen |
|-------|-----|-------|-----|-------|
|       |     | 0     |     | 0     |

| Material hinzufügen                                                    |
|------------------------------------------------------------------------|
| Titel                                                                  |
| Beschreibung                                                           |
| Link                                                                   |
| ➡ Eingabe speichern                                                    |
|                                                                        |
| Ergänzen Sie Ihre Lehrplanbezüge um geeignetes<br>Unterrichtsmaterial. |

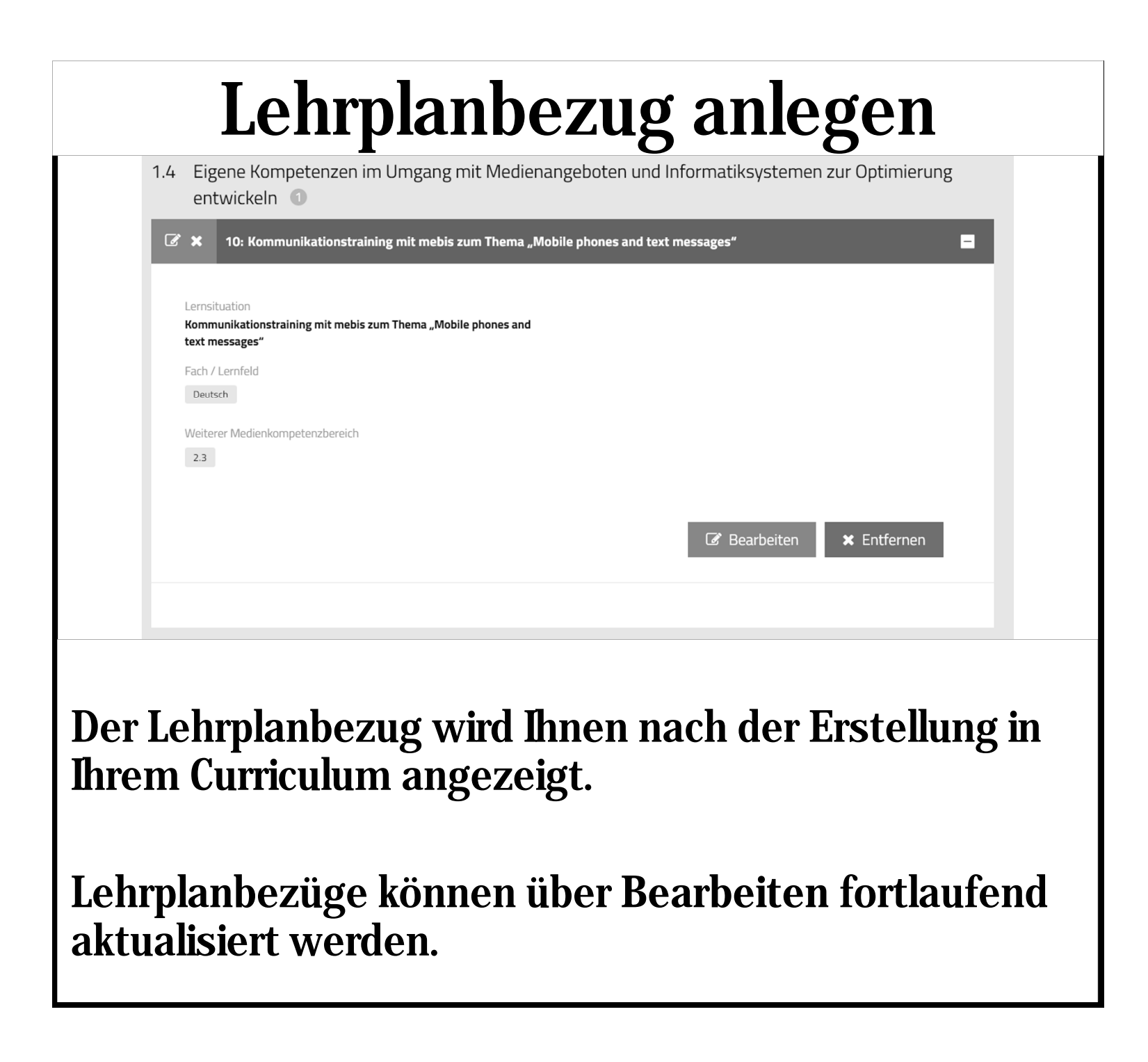